Où puis-je trouver mes notifications et les détails de mes décomptes ?

Dans la page d'accueil de l'application GELAN, cliquez en haut à gauche sur le champ blanc Info (n°1) ≡ ↑ ↓ içais ¢ Info Actu ACTUALITÉ Actualité DÉLAIS INFORMATIONS - 24.10.21 : En raison de trav Faccès à l'application GELAN sera interrompu toute la jou DOCUMENTS Les prochains recensements 03.-21.09.2021 : 1 Recensement d'automne 2021/2022 Recensement d'automne 2021/2022 21 ributions à l'utilisation efficiente des ressources 2021 Recensement ultérieur con Recensement nature 2021 -Reconstrement name z.x<1 1
Remarques 1
Le calcul des versements 2020 est disponible sous « Calcul / Décompte » Pour voir les informations des années précédentes, choisissez dans la fenêtre en haut à droite le rôle pour l'année correspo Le calcul des versements 2020 est disponible sous « Calcul / Décompte » Pour voir les informations des années précédentes, choisissez dans la fenêtre en haut à droite le rôle pour l'année correspo Vous trouvez les explications concernant le facteur de réduction CQP du canton de Berne dans le module « Info » sous le menu « documents » --> document « Réduction CQP » Vous trouvez les explications concernant le facte Canton de Berne Projet bernois de protection des plantes : inscrij nes de ressources cantonaux PRC. Note sur les résultats des contrôles Les résultats des contrôles détaillés se trouvent désormais dans le module "Extractions", domaine spécifique "Recensement", extraction "Résultats du contrôle par point". Dégâts causés par les tempêtes (Berne) Fiche technique: Force maieure en vertu de

Ensuite, choisissez Calcul/décompte (n°2)

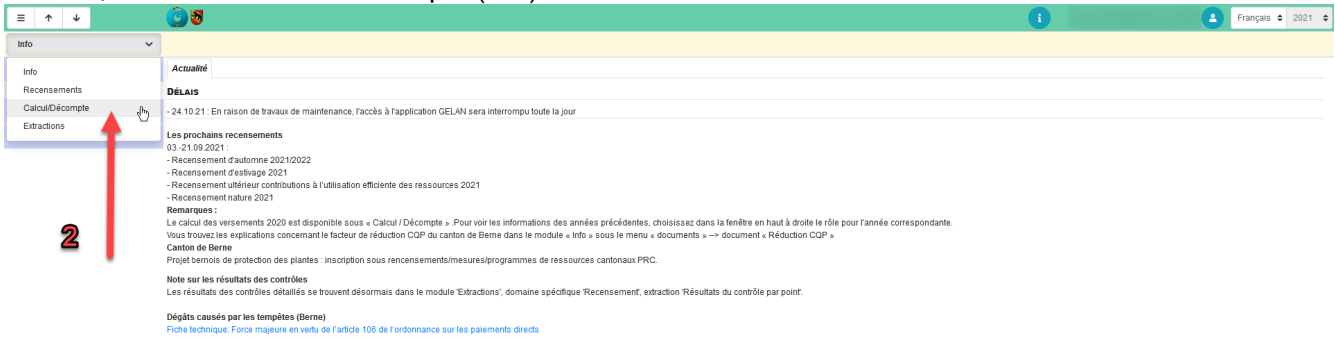

Dans le tableau supérieur « Pièce justificative », les décomptes sont classés par date de notification. Dans le tableau inférieur « Notification nouvelle » se trouvent les détails des décomptes sélectionnés en haut.

Si vous souhaitez voir le versement principal, cliquez sur le symbole PDF dans le tableau supérieur (n°3). Si vous souhaitez voir les détails de ce décompte, marquez la ligne dans le tableau supérieur puis cliquez dans le tableau inférieur sur le symbole PDF correspondant (n°4).

| ≡ ↑ ↓                 | 0                                         | 3                   |            |                      |           |         |          |             |           |            |               |                       |              | i                 |
|-----------------------|-------------------------------------------|---------------------|------------|----------------------|-----------|---------|----------|-------------|-----------|------------|---------------|-----------------------|--------------|-------------------|
| Calcul/Décompte 🗸     | IDE: Nom exploitation: PID:   Exploitant: |                     |            |                      |           |         |          |             |           |            |               |                       |              |                   |
| DESCRIPTIF            | Notif                                     | Notification        |            |                      |           |         |          |             |           |            |               |                       |              |                   |
| Décompte              | PIÈCE                                     | Pièce justificative |            |                      |           |         |          |             |           |            |               |                       |              |                   |
|                       |                                           | Exigible            | envoi      | Notification         | Montant   | Justi   | ficatifs | N° document |           | montant OP | PIG           | Bénéficiaire          |              | type justificatif |
|                       | 7                                         | 17.06.2021          | 17.06.2021 | 15.06.2021           | 34'967.60 | 2       | 200464   | 4637        |           | 0.00       |               |                       |              | Avis de paiement  |
|                       | 74                                        | 02.12.2020          | 04.12.2020 | 17.11.2020           | 756.00    | 1       | 181453   | 4500        |           | 0.00       |               |                       |              | Avis de paiement  |
|                       | 7                                         | 04.11.2020          | 06.11.2020 | 21.10.2020           | 22'188.90 | 1       | 165252   | 4473        |           | 0.00       |               |                       |              | Avis de paiement  |
|                       | 2                                         | 20.05.2020          | 20.05.2020 | 19.05.2020           | 33'196.70 | 1       | 143225   | 4378        |           | 0.00       |               |                       |              | Avis de paiement  |
| 3 -                   | 72                                        | 04.12.2019          | 06.12.2019 | 18.11.2019           | 1'129.20  | 1       | 107852   | 4244        |           | 0.00       |               |                       |              | Avis de paiement  |
| -                     | 72                                        | 04.11.2019          | 06.11.2019 | 22.10.2019           | 23'219.95 |         | 91590    | 4215        |           | 0.00       |               |                       |              | Avis de paiement  |
|                       | 7                                         | 21.06.2019          | 21.06.2019 | 12.06.2019           | 33'306.90 |         | 65432    | 4084        |           | 0.00       |               |                       |              | Avis de paiement  |
|                       | <                                         |                     |            |                      |           |         |          |             |           |            |               |                       |              |                   |
| NOTIFICATION NOUVELLE |                                           |                     |            |                      |           |         |          |             |           |            |               |                       |              |                   |
|                       |                                           | Date de valeur      | Montant    | Texte de comptabil   | isati     | Réf. N° | Ar       | nnée Dat    | e de réf. | Annulation | Module        | provenance de la com  | Exploitation | Effacer géometrie |
|                       | 7                                         | 04.11.2020          | -157.95    | Caisse d'épizooties  |           | 1850350 | 2        | 2020 19.    | 10.2020   |            | GELAN-calcul/ | GELAN-TSK             |              | CE                |
|                       | 2                                         | 04.11.2020          | -41.50     | Fonds de formation   |           | 1826937 | 2        | 2020 19.    | 10.2020   |            | GELAN-calcul/ | GELAN-Fonds formation |              | Formation         |
| •                     | 72                                        | 04.11.2020          | -118.45    | Frais de contrôle    |           | 1817516 | 2        | 2020 19.    | 10.2020   |            | GELAN-calcul/ | Frais de contrôle     |              | Frais de contrôle |
| 4                     | 72                                        | 04.11.2020          | 406.00     | projet bernois de pr | otec      | 1857491 | 2        | 2020 19.    | 10.2020   |            | GELAN-calcul/ | GELAN-Prosol-SP       |              | ReSo              |
|                       |                                           |                     |            | Versement principal  | OPD       |         |          |             |           |            |               |                       |              |                   |

GELAN Agrarinformationssystem der Kantone Bern, Freiburg und Solothurn GELAN Système d'information agricole des cantons de Berne, Fribourg et Soleure

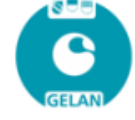

## Ordonnance sur les paiements directs 2020

## Date de traitement: 19.10.2020

## Service compétent

Office de l'agriculture et de la nature Service des paiements directs Molkereistrasse 23 / 3052 Zollikofen

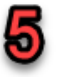

Valeur

| Détail |
|--------|
| UMOS   |

+

SAU totale

Zone prépondérante

UGB totaux

|                                                                             |                                                                      | Calculé   | Réduction             | Montant après<br>réduction | Montant déjà<br>versé | Solde              |  |
|-----------------------------------------------------------------------------|----------------------------------------------------------------------|-----------|-----------------------|----------------------------|-----------------------|--------------------|--|
| Contributions au paysage cultivé                                            |                                                                      | 17'520.75 | 0.00                  | 17'520.75                  | 10'337.25             | 7'183.50           |  |
| Contribution pour le maintien d'un paysa<br>ouvert                          | ge                                                                   | 4'964.05  | 0.00                  | 4'964.05                   | 2'928.80              | 2'035.25           |  |
| Contribution pour les surfaces en pente                                     |                                                                      | 2'210.10  | 0.00                  | 2'210.10                   | 1'303.95              | 906.15             |  |
| Contribution de mise à l'alpage                                             |                                                                      | 10'346.60 | 0.00                  | 10'346.60                  | 6'104.50              | 4'242.10           |  |
| Contributions à la sécurité de<br>l'approvisionnement                       |                                                                      | 23'228.45 | -345.00               | 22'883.45                  | 13'937.10             | 8'946.35           |  |
| Contribution de base                                                        |                                                                      | 16'418.90 | -345.00               | 16'073.90                  | 9'851.35              | 6'222.55           |  |
| Contribution pour la production dans des<br>conditions difficiles           | I                                                                    | 5'877.55  | 0.00                  | 5'877.55                   | 3'526.55              | 2'351.00           |  |
| Contribution pour terres ouvertes et cultu<br>pérennes                      | ires                                                                 | 932.00    | 0.00                  | 932.00                     | 559.20                | 372.80             |  |
| Contributions à la biodiversité                                             |                                                                      | 3'976.10  | 0.00                  | 3'976.10                   | 2'385.70              | 1'590.40           |  |
| Contribution de qualité Q1                                                  |                                                                      | 2'350.80  | 0.00                  | 2'350.80                   | 1'410.50              | 940.30             |  |
| Contribution pour la mise en réseau                                         |                                                                      | 1'625.30  | 0.00                  | 1'625.30                   | 975.20                | 650.10             |  |
| Contributions à la qualité du paysage                                       |                                                                      | 2'864.65  | 0.00                  | 2'864.65                   | 1'764.65              | 1'100.00           |  |
| Contribution à la qualité du paysage                                        |                                                                      | 2'864.65  | 0.00                  | 2'864.65                   | 1'764.65              | 1'100.00           |  |
| Contributions au système de producti                                        | on                                                                   | 8'201.40  | 0.00                  | 8'201.40                   | 4'920.85              | 3'280.55           |  |
| Contribution pour la production extensive                                   | •                                                                    | 880.00    | 0.00                  | 880.00                     | 528.00                | 352.00             |  |
| Contribution pour la production de lait et<br>viande basée sur les herbages | de                                                                   | 3'370.60  | 0.00                  | 3'370.60                   | 2'022.35              | 1'348.25           |  |
| Contribution au bien-être des animaux S                                     | RPA                                                                  | 3'950.80  | 0.00                  | 3'950.80                   | 2'370.50              | 1'580.30           |  |
| Total                                                                       |                                                                      | 55'791.35 | -345.00               | 55'446.35                  | 33'345.55             | 22'100.80          |  |
| Réductions (ve                                                              | (vous trouverez plus de détails dans Gelan sous l'onglet évaluations |           |                       |                            |                       |                    |  |
| Messure Mesure part                                                         |                                                                      | tielle    | le Raison de sanction |                            |                       | Montant<br>déterm. |  |

Contribution de base

-345.00